# Submitting Final Grades from Canvas into UMEG

## Submitting final grades from Canvas into UMEG requires three steps:

- 1. Review and, if necessary, adjust your scores in the Canvas Gradebook.
- 2. Use the ELMS Management Tool (EMT) to set a grading scheme and migrate grades to UMEG.
- 3. Review and submit grades in UMEG.

# Step 1: Review Your Scores in Canvas

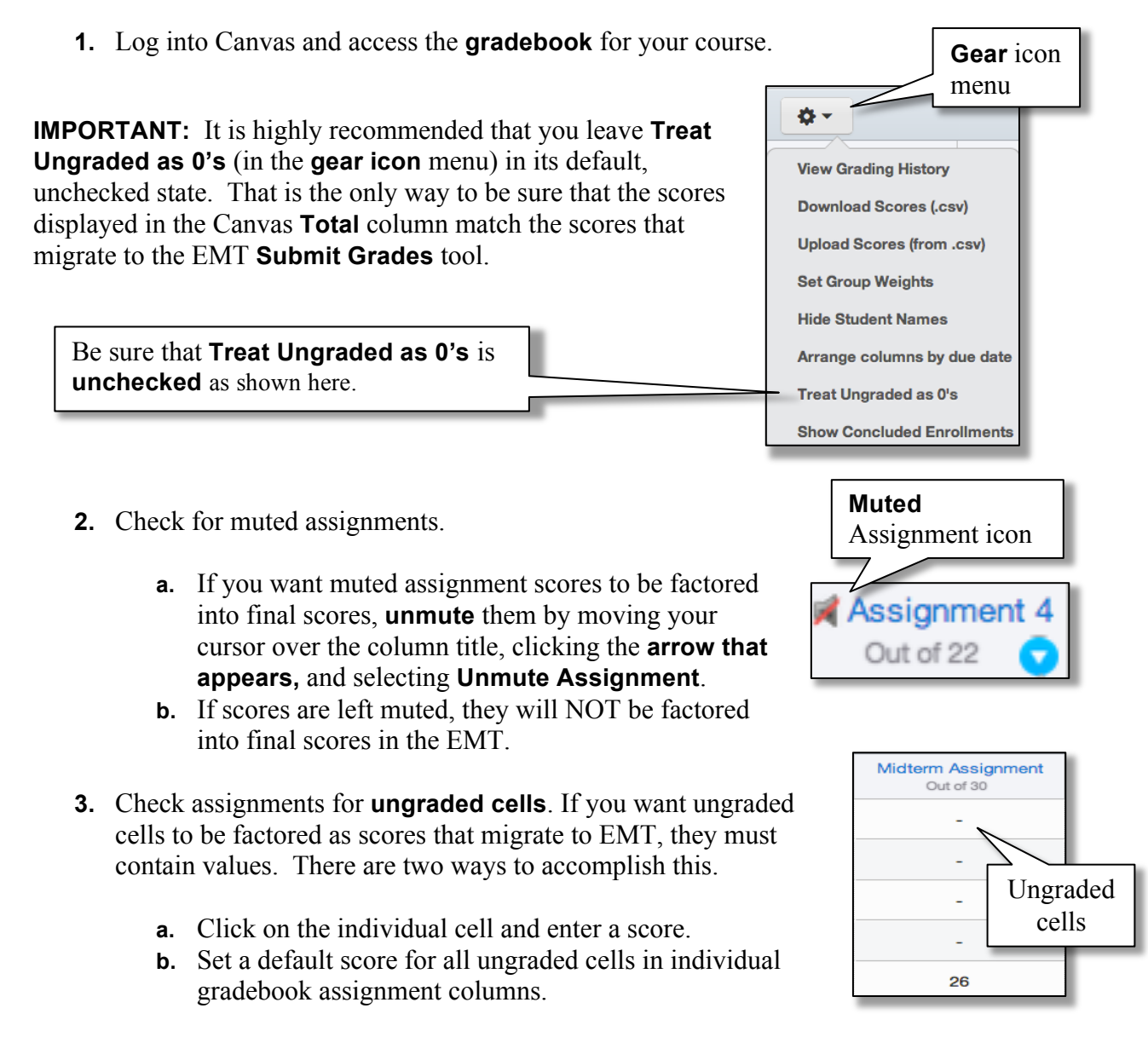

(**Note**: In instances where you **do not** want empty cells to be factored into the final score, leave the cell empty...For example, when you have excused a student from an assignment.)

1

To enter a score in an individual cell (for example, "0"): 0 🗘 /30 **1.** Click the cell and enter a score. To set a default score (for example, "0") for all ungraded cells in Assignment 4 Midterm / Out of 22 individual assignments: Out Assignment Details 1. Move your cursor over the column title and click the **blue** SpeedGrader arrow 2. Select Set Default Grade. Message Students Who ... 3. Enter one score for all students who have missed this Set Default Grade assignment, for example a zero score. 4. Click the Set Default Grade button to **Curve Grades** Set Default save the change. Grade **Download Submissions** Unmute Assignment Default grade for Introductory Essay DO NOT check the **Overwrite** Give all students the same grade for Introductory Essay by entering and submitting a grade value below: already-entered

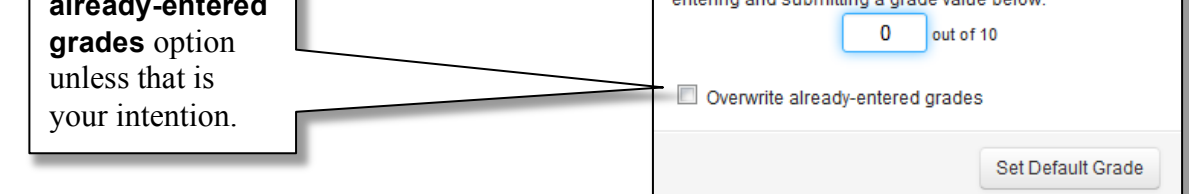

# Step 2: Use the ELMS Management Tool (EMT) to set a Grading Scheme and Transfer Grades to UMEG

- 1. Open your browser and make sure that **pop-up blockers are disabled**.
- 2. Go to elms.umd.edu, click the ELMS Management Tool link, and log in using your directory ID and password.
- **3.** From the **ELMS Management Tool** menu on the left, click **Submit Grades**.

## **ELMS Management Tool**

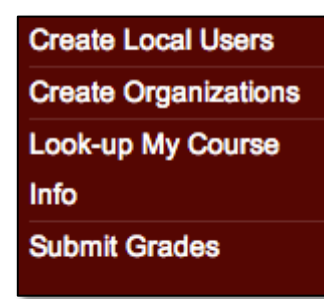

 The Select Term fields will load automatically. Click Load Courses From ELMS.

| Step 1:                         |        |           |
|---------------------------------|--------|-----------|
| Select term (year AND semester) | 2013 ‡ | Spring \$ |
| Load Courses From ELMS          |        |           |

- **5.** From the **Select a course** dropdown, choose the course from which you want to upload grades.
- From the Select a grading scheme format dropdown, select your preferred grading scheme type, either A+ to F or S/F.
- 7. Click Review Grading Scheme.

| Step 2:                         |                  |
|---------------------------------|------------------|
| Course Information              |                  |
| Select a course: BCHM463-       | ¢                |
| Select a grading scheme format: | ✓ A+ to F<br>S/F |
| Review Grading Scheme           |                  |

8. Depending on your choice above, one of the schemes below will appear: (If you have used the tool in the past, the scheme you created will appear. You can leave it as is or make changes as you like.)

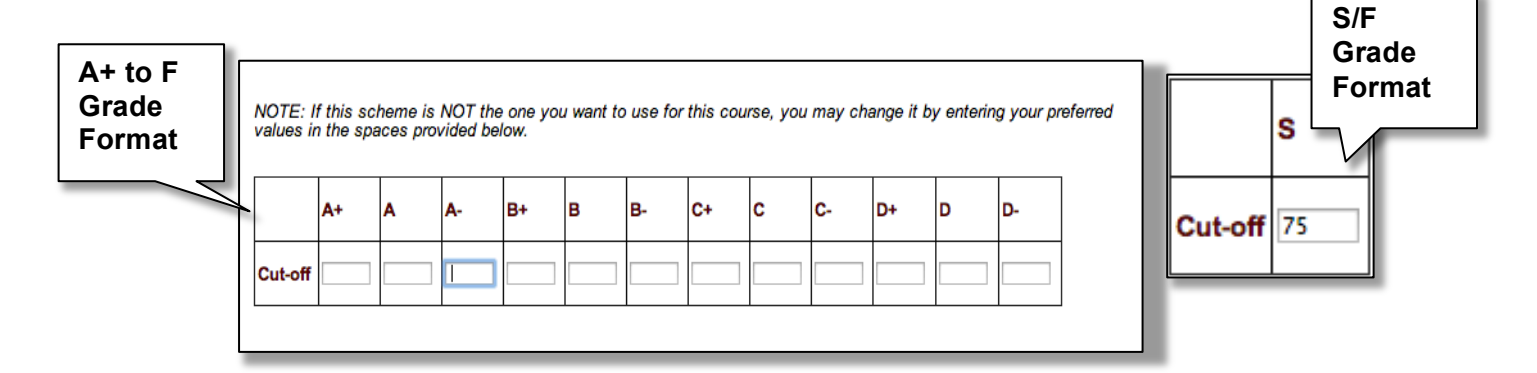

9. Set your grading scheme here. Enter the lowest possible value (percentages without the % symbol) in each Cut-off field for the grades indicated (Ex. If you want your lowest A- score to be 90%, place 90 in the cell below A-). You can use as many or as few fields as you like to create your scheme, but you must create one, and values must be in descending order. Note that this scheme will NOT migrate back to Canvas.

| All fields         |         | A+ | A  | <b>A</b> - | B+ | в  | B-    | C+ | с  | C-   | D+ | D  | D-    |
|--------------------|---------|----|----|------------|----|----|-------|----|----|------|----|----|-------|
| used               | Cut-off | 97 | 94 | 90         | 87 | 84 | 80    | 77 | 74 | 70   | 67 | 64 | 60    |
| Some<br>fields     |         | A+ | A  | <b>A</b> - | B+ | в  | В-    | C+ | с  | C-   | D+ | D  | D-    |
| used               | Cut-off |    | 90 |            |    | 80 |       |    | 70 |      |    | 60 |       |
| Decimals<br>to .00 |         | A+ | A  | <b>A</b> - | B+ | в  | В-    | C+ | с  | C-   | D+ | D  | D-    |
| used 7             | Cut-off |    |    | 88.75      |    |    | 78.75 |    |    | 68.7 |    |    | 58.75 |

### Examples of Acceptable Grading Schemes:

#### **10.** Click Update Scheme & Load Grades.

### Update Scheme & Load Grades

**11.** A preview of your class's grades will appear. Review it to assure that it is correct.

|             | Show 10 1 entries    | Show 10 + entries |      |    | Search:        |    |           |           |  |  |
|-------------|----------------------|-------------------|------|----|----------------|----|-----------|-----------|--|--|
|             | Section              | \$                | Name | \$ | up             | \$ | Current o | Corrent . |  |  |
| Grade       | 201301-CHEM231-6137  | _                 |      |    |                | _  | 95.2      | A         |  |  |
| Preview L   | 201301-CHEM231-5117  |                   |      |    |                |    | 92.3      | A-        |  |  |
| Г 1011011 Г | 201301-CHEM231-5116  |                   |      |    |                |    | 91.9      | A-        |  |  |
|             | 201301-CHEM231-5136  |                   |      |    |                |    | 92.3      | A-        |  |  |
|             | 201301-CHEM231-5136  |                   |      |    |                |    | 90.7      | A-        |  |  |
|             | 201301-CHEM231-5136  |                   |      |    |                |    | 90.4      | A-        |  |  |
|             | 201301-CHEM231-5117  |                   |      |    |                |    | 85        | в         |  |  |
|             | 201301-CHEM231-5117  |                   |      |    |                |    | 84        | B         |  |  |
|             | 201301-CHEM231-5117  |                   |      |    |                |    | 83.9      | в         |  |  |
|             | 201301-CHEM231-5138  |                   |      |    |                |    | 84.6      | B         |  |  |
|             | Showing 1 to 10 of 2 | 201 entries       |      |    | Prot. Previous | 2  | 3 4 5 N   | ert Levi  |  |  |

- Click Submit to send the Canvas grades, adjusted to your grading scheme, to UMEG. Note that Teaching Assistants (TAs) can create grading schemes for an instructor, but they CANNOT submit grades. The instructor of record must log in to the Submit Grades tool and submit grades to UMEG.
- **13.** You will be prompted to log into UMEG.
  - a. **Instructors:** Log in to UMEG and complete actions 1-4 in **Step 3** below.

| MARYLAND                       |       | COMMON LOGIN       |       |  |  |  |
|--------------------------------|-------|--------------------|-------|--|--|--|
| Directory ID<br>- OR -<br>U ID | mtony | Directory Password | Login |  |  |  |

b. **Teaching Assistants:** You **must** log in to UMEG to transfer the grades. After you log in to UMEG, **your task is complete**. Please let your instructor know the grades have been transferred to UMEG and are ready for his/her review and final submission.

## Step 3: Review and Submit Grades in UMEG

1. After logging into UMEG, select the Grades tab, and then click Enter Grades.

| Rosters      | Grades        |                |
|--------------|---------------|----------------|
| Enter Grades | Review Grades | Correct Grades |

1

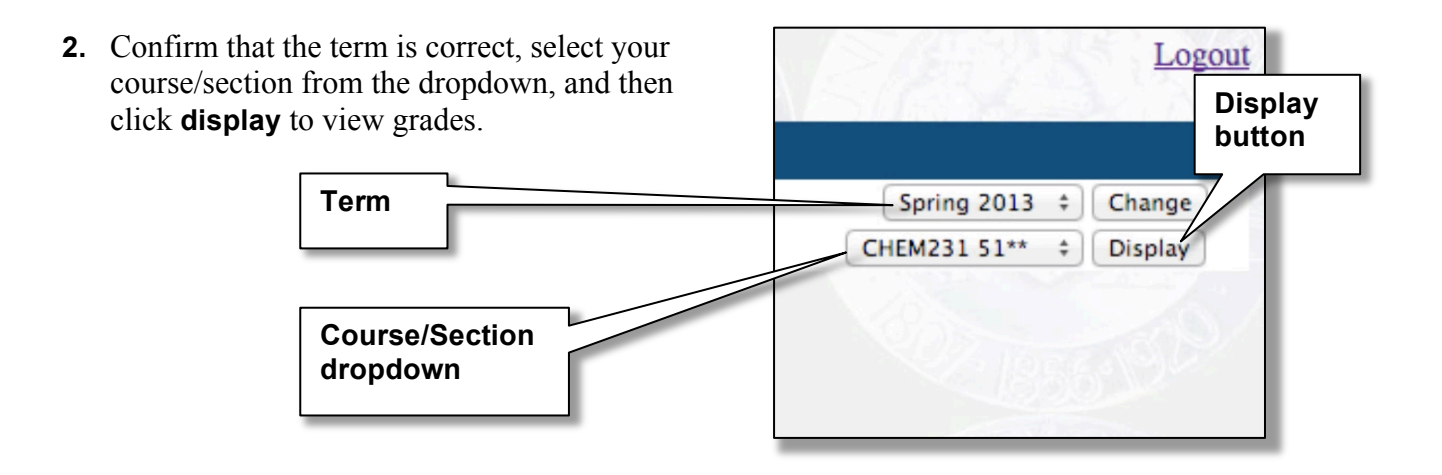

Review the grades as they are listed in UMEG. Make changes where necessary. For example, the Z option cannot be imported from Canvas. Z indicates a student who has failed to attend class, but who has not dropped that class. Note that changes you make in UMEG will NOT migrate back to Canvas.

|         | Use Te: | xt Entry Save and Finish Later | Submit       | Grades                                  | Quit Witho     | out Saving   | Z Option   | "      |
|---------|---------|--------------------------------|--------------|-----------------------------------------|----------------|--------------|------------|--------|
| Section | UID     | Student Name                   |              |                                         | Grad           | le           |            |        |
| 5118    | 16      | regar regar from               | ○○○<br>+ A - | ○ • • • • • • • • • • • • • • • • • • • | ○○○<br>+ C -   | 000<br>+ D - |            | z      |
| 5118    |         | real factor faces              | 000<br>+ A - | 000<br>+ B -                            | ○ • ○<br>+ C • | 000<br>+ D - | OOD<br>FSU | ⊖<br>Z |

**4.** When your review is complete, click **Submit Grades**. (Note: Only the instructor of record can officially submit grades).

| Use Text Entry | Save and Finish Later | Submit Grades | Quit Without Saving |
|----------------|-----------------------|---------------|---------------------|
|----------------|-----------------------|---------------|---------------------|